## **CONFIGURAZIONE XAMPP + SSL (HTTPS)**

#### a cura di Anna Marchese

Questa guida consente di configurare Xampp per Windows 7, con il protocollo https (ovvero connessione sicura o protetta). Io ho installato Xampp sul mio hard disk esterno per cui farò riferimento a questa directory (G:\) in cui ho scaricato il pacchetto di Xampp (file .zip anziché l'installer).

Effettua una copia di backup dei 3 file di configurazione di Apache (httpd.conf , php.ini , httpd\_ssl.conf) che trovi in:

- 1. G:\xampp\apache\conf\httpd.conf
- 2. G:\xampp\apache\conf\extra\httpd-ssl.conf
- 3. G:\xampp\php\php.ini

## I STEP (CREAZIONE DEL CERTIFICATO)

Apri una finestra DOS da Start  $\rightarrow$  Digita cmd  $\rightarrow$  Esegui come amministratore.

Digita **cd** \ in modo tale da trovarti su C:\ se hai installato Xampp in C. Io ho eseguito il comando **G**: per portarmi in **G**:\

A questo punto vai nella directory **bin** con il comando **cd G:\xampp\apache\bin** come mostrato nell'immagine sottostante:

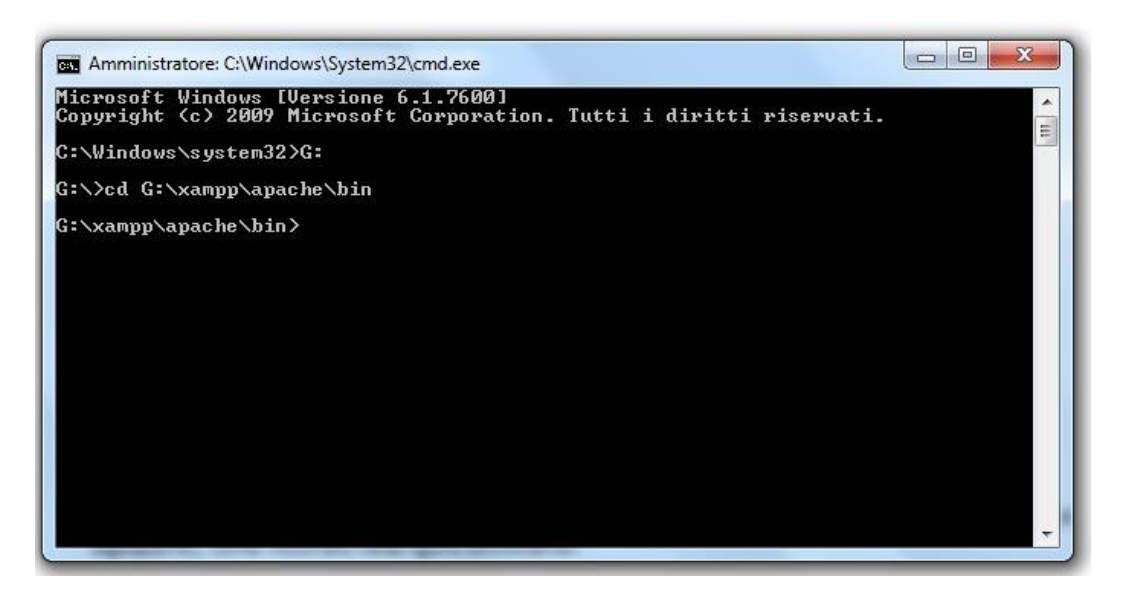

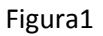

Setta le seguenti variabili d'ambiente:

set OPENSSL\_CONF=G:\xampp\apache\conf\openssl.cnf

set RANDFILE=C:\Windows\Temp\.rnd

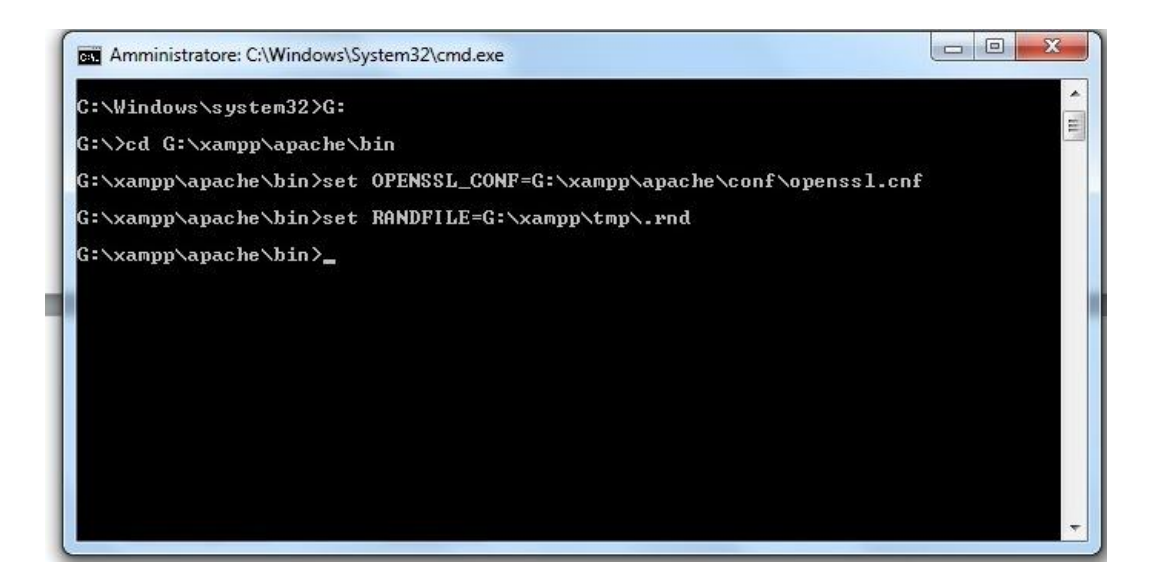

Figura2

Adesso puoi creare un certificato con firma digitale.

Lancia openssl.exe digitando **openssl** dalla directory in cui ti trovi.

Digitare la seguente riga per creare una chiave criptata a 1024 bits:

## genrsa -des3 -out server.key 1024

Dopo l'esecuzione vi verrà chiesto di inserire una password a vostra scelta (2 volte, per evitare errori di digitazione), come mostrato nella figura sottostante:

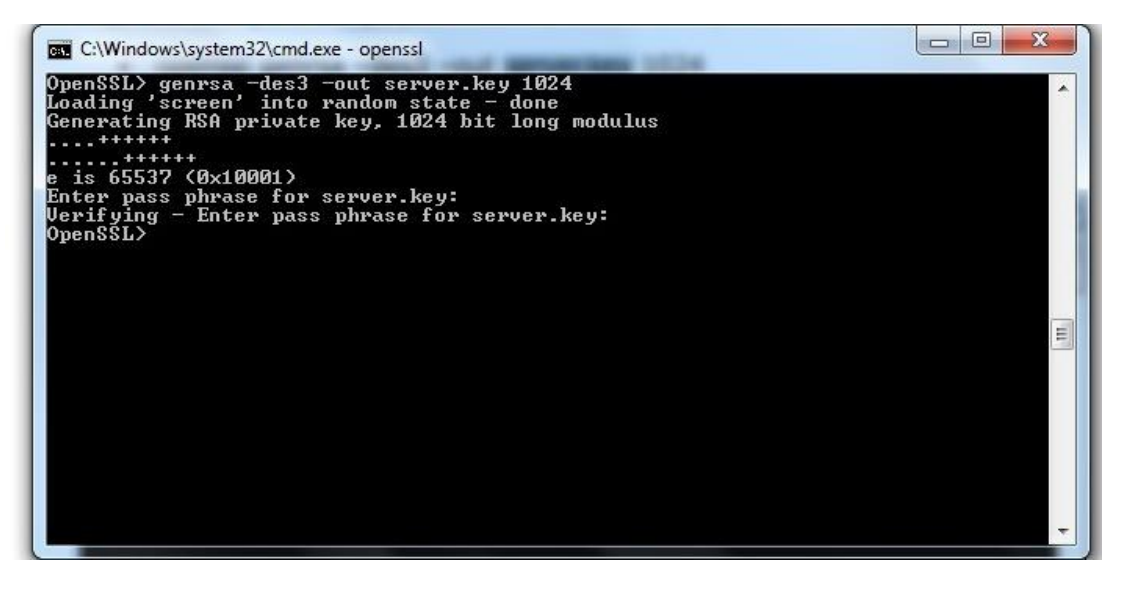

#### Figura3

Adesso crea una copia di questa chiave (1) e dopo genera la chiave in uscita (2), ottenuta dalla copia stessa. Questa operazione ci evita di inserire la password nella successiva fase.

1. Posizionati in G:\xampp\apache\bin e digita il seguente comando:

#### copy server.key server.key.org

2. Lancia di nuovo openssl e da qui il comando:

#### rsa -in server.key.org -out server.key

L'ultima operazione da fare per creare il certificato è digitare la seguente riga, supponendo di aver usato gli stessi nomi di questa guida per quanto riguarda la chiave (server.key):

# req -new -x509 -nodes -sha1 -days 365 -key server.key -out server.crt –config G:\xampp\apache\conf\openssl.cnf

L'attributo days sta ad indicare il tempo di validità del certificato: fra 1 anno scadrà e occorrerà farne uno nuovo.

A questo punto dopo l'esecuzione del comando verranno chieste alcune cose. Per ciascuna si può continuare a cliccare invio senza inserire alcun valore. L'unico da inserire è il parametro **localhost** quando si chiede il Common Name.

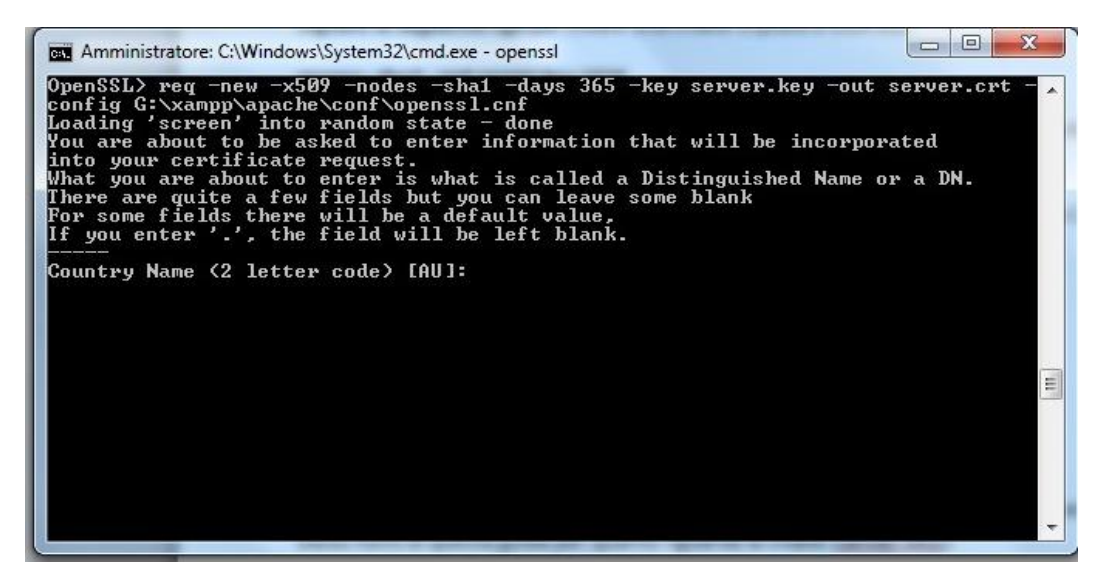

#### Figura4

Dopo questa operazione la creazione del certificato che ti servirà per l'esecuzione del protocollo HTTPS è terminata. Nella directory **G:\xampp\apache\bin** avrai i due file (server.key e server.crt).

## II step (COPIA DEI DUE FILE NELLA DIRECTORY G:\xampp\apache\conf)

Crea due directory nel percorso G:\xampp\apache\conf denominate ssl.crt e ssl.key.

Copia il file server.key nella directory ssl.key e il file server.crt nella directory ssl.crt

Se già esistenti, sovrascrivili.

## III step (MODIFICA FILE HTTPD.CONF E PHP.INI)

1. Vai in G:\xampp\apache\conf e cerca nel file httpd.conf la linea di codice:

#LoadModule ssl\_module modules/mod\_ssl.so

rimuovi il commento (#) per abilitare l'istruzione.

2. Sempre nel file httpd.conf cerca la riga:

#include conf/extra/httpd-ssl.conf

Rimuovi il commento (#) e copiala in basso dopo la fine del codice </ifModule> Salva le modifiche apportate al file httpd.conf

3. Apri il file **php.ini** che si trova nella directory **G:\xampp\php\** e cerca la linea di codice: ;extension=php\_openssl.dll

Elimina il commento (;) per abilitare l'istruzione.

Salva le modifiche apportate al file php.ini

## IV step (MODIFICA DEL FILE HTTPD\_SSL.CONF)

Vai nella directory G:\xampp\apache\conf\extra e apri httpd\_ssl.conf. Cerca il seguente blocco di codice:

<VirtualHost \_default\_:443>

# General setup for the virtual host

DocumentRoot "/xampp/htdocs"

ServerName www.example.com:443

ServerAdmin admin@example.com

ErrorLog "/xampp/apache/logs/error.log"

TransferLog "/xampp/apache/logs/access.log"

Modificalo come segue:

<VirtualHost \_default\_:443>

# General setup for the virtual host

DocumentRoot "my\_documentRoot"

ServerName localhost:443

ServerAdmin admin@example.com

ErrorLog "/xampp/apache/logs/error.log"

TransferLog "/xampp/apache/logs/access.log"

dove my\_documentRoot è il nome della directory che hai scelto come DirectoryRoot. Il resto può restare com'è o puoi modificare, ad esempio, il ServerAdmin, ErrorLog e TransferLog.

Nello stesso file cerca ora le righe:

#### SSLCertificateFile "conf/ssl.crt/server.crt"

## SSLCertificateKeyFile "conf/ssl.key/server.key"

Accertati che siano scritte così e non siano commentate. In caso contrario, modificale e/o decommenta.

Cerca questo blocco di codice:

```
<FilesMatch "\.(cgi|shtml|phtml|php)$">
```

SSLOptions +StdEnvVars

</FilesMatch>

<Directory "/xampp/apache/cgi-bin">

SSLOptions +StdEnvVars

</Directory>

#### E modificalo in

<FilesMatch "\.(cgi|shtml|phtml|php)\$">

SSLOptions +StdEnvVars

</FilesMatch>

<Directory "/my\_documentRoot">

SSLOptions +StdEnvVars

Options Indexes FollowSymLinks MultiViews

AllowOverride All

Order allow, deny

allow from all

</Directory>

Salvate il file **httpd\_ssl.conf** con le modifiche apportate.

е

|   | "G:\xampp\apache\conf\extra\httpd-ssl.conf - Notepad++ |                                                                                                    |  |
|---|--------------------------------------------------------|----------------------------------------------------------------------------------------------------|--|
| F | ile                                                    | Modifica Cerca Visualizza Formato Linguaggio Configurazione Macro Esegui Plugin Finestra ?            |  |
|   | 6                                                      | 슬 글 월 6 6 6 4 10 10 10 10 10 10 10 10 10 10 10 10 10                                                  |  |
|   | ne                                                     | w 1.txt 🛛 🔚 httpd.conf 🔀 🔚 httpd-userdir.conf 🗵 🚆 OPENSSL-README.txt 🕄 📑 php.ini 🗵 🔚 httpd-ssl.conf 🗵 |  |
|   | 200                                                    | # This denies access when "SSLRequireSSL" or "SSLRequire" applied even                                |  |
|   | 201                                                    | # under a "Satisfy any" situation, i.e. when it applies access is denied                              |  |
|   | 202                                                    | # and no other module can change it.                                                                  |  |
|   | 203                                                    | # Q OptRenegotiate:                                                                                   |  |
|   | 204                                                    | # This enables optimized SSL connection renegotiation handling when SSL                               |  |
|   | 205                                                    | # directives are used in per-directory context.                                                       |  |
|   | 206                                                    | #SSLOptions +FakeBasicAuth +ExportCertData +StrictRequire                                             |  |
|   | 207                                                    | <filesmatch "\.(cgi shtml phtml php)\$"=""></filesmatch>                                              |  |
|   | 208                                                    | SSLOptions +StdEnvVars                                                                                |  |
|   | 209                                                    |                                                                                                    |  |
|   | 210                                                    | <pre><directory "="" my_documentroot"=""></directory></pre>                                           |  |
|   | 211                                                    | SSLOptions +StdEnvVars                                                                                |  |
|   | 212                                                    | Options Indexes FollowSymLinks MultiViews                                                             |  |
|   | 213                                                    | AllowOverride All                                                                                     |  |
|   | 214                                                    | Order allow, deny                                                                                     |  |
|   | 215                                                    | allow from all                                                                                        |  |
|   | 216                                                    |                                                                                                    |  |
|   | 217                                                    |                                                                                                    |  |
|   | 218                                                    | # SSL Protocol Adjustments:                                                                           |  |
|   | 219                                                    | # The safe and default but still SSL/TLS standard compliant shutdown                                  |  |
|   | 220                                                    | # approach is that mod_ssl sends the close notify alert but doesn't wait for                          |  |
|   | 221                                                    | # the close notify alert from client. When you need a different <u>shutdown</u>                       |  |
|   | 200                                                    | I see a set and a set a set of the first second above                                                 |  |

## V step (VERIFICA DEL LAVORO SVOLTO E RIAVVIO XAMPP)

Da Start  $\rightarrow$  esegui cmd come amministratore. Posizionati in **G:\xampp\apache\bin** ed esegui il comando **httpd –t** 

Se è visualizzato "Syntax OK " il codice non ha errori.

Riavvia i servizi di XAMPP e controlla digitando <u>https://localhost</u> se il server risponde in maniera positiva.